# **Annual update 2014 Switzerland**

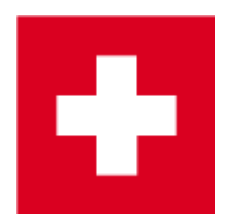

Dear PC CADDIE customers,

the PC CADDIE update 2014a is available for download for all customers in Switzerland within their maintenance contract.

With new developments we would like to support your daily routine and make it more pleasant. A detailed overview can be found on the right, in the table of contents or by just scrolling down. We wish you a good start to the 2014 season!

Benedikt Schmedding and the whole PC CADDIE Team

# **ASG-Intranet - Changes 2014**

## Printing handicap record sheets

When printing a handicap record sheet the gross scores will be listed.

## **Ordering membership cards**

When ordering you have the possibility to add another e-mail address to section 3 (ORDER) so it will also receive the information about the current status of membership card orders:

| Ausweis-E      | Bestellung                                                               |           | ×  |
|----------------|--------------------------------------------------------------------------|-----------|----|
|                | Geben Sie ein, wie die Ausweis-Datei heisst und<br>wo sie zu finden ist: | Drucken   | F8 |
| <u>D</u> atei: | C:\PCCADDIE\USER_1\DATEN\ASG7003.AUT                                     | X Abbruch |    |
| C              | Linien zwischen den Zeilen                                               |           |    |
|                | Bestellung definitiv schicken                                            |           |    |
| _              |                                                                          |           |    |
| Zusätzlich     | e E-Mail-Adresse für Bestellinformationen:                               |           |    |
| 🗊 Bishe        | erige Bestellinformationen löschen F5                                    |           |    |
| <br>ूि Ordn    | ner der bisherigen Bestellungen öffnen F6                                |           |    |
|                |                                                                          |           |    |

# Magazine Golfsuisse 2nd address

The magazine can now be sent to the 2nd address. For this there is the additional info "Magazine to 2nd address" in the member mask. Please select it and set the check mark.

| Zusatz-Info              |                             |                    |    | ? 🗆 🗙               |
|--------------------------|-----------------------------|--------------------|----|---------------------|
|                          |                             |                    |    |                     |
| nomag Keir               | n Golf-Magazin              |                    | ^  | ✓ <u>о</u> к        |
| 🗌 mag2 🛛 Mag             | gazin an 2. Adresse         |                    |    |                     |
| nopublic kein            | e Informationen verö        | ffentlichen        |    | Abbruch             |
| sgnpro Pro               | im SwissgolfNetwork         |                    |    | <u> D</u> rucken F8 |
| 🗌 nopubmai Mai           | l nicht veröffentlichen     |                    |    |                     |
| nopubtel Tele            | fon nicht veröffentlich     | nen                |    |                     |
| ·····                    |                             |                    |    |                     |
| langde Spra              | ache: Deutsch               |                    |    |                     |
| langen Spra              | ache: Englisch              |                    | ~  |                     |
|                          |                             |                    |    |                     |
| Speziell: Gratis         |                             |                    |    |                     |
| <u>+ N</u> eu F9         | 🖍 <u>Ä</u> ndern 🛛 F7       | 🗍 L <u>ö</u> schen | F5 |                     |
| • <u>S</u> ortieren      | ▶ <u>H</u> och              | ▶ <u>R</u> unter   |    |                     |
| Belegungen <u>t</u> auso | chen oder löschen           |                    |    |                     |
| Kennungen Perso          | onengruppen <u>z</u> uordne | n                  |    |                     |

# French button

When starting PC CADDIE in the French PC CADDIE version a window "Français" will appear.

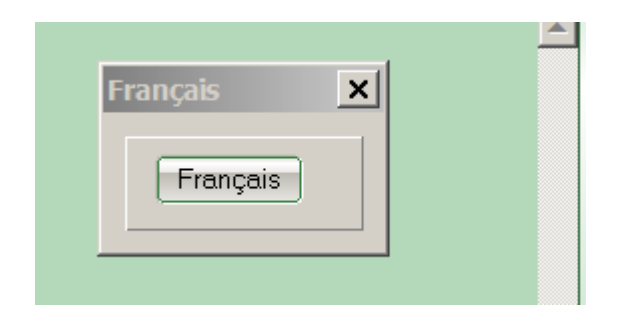

No matter where you are at in the software, when hitting this button a screenshot will be made and instantly another window will open to send a direct e-mail to the translation team of PC CADDIE.

| nd mail                                                                                           |                                                                                                    |                                                                                  |                               |           |                                  |
|---------------------------------------------------------------------------------------------------|----------------------------------------------------------------------------------------------------|----------------------------------------------------------------------------------|-------------------------------|-----------|----------------------------------|
| To:<br>CC:<br>BCC:                                                                                | francais@pccad                                                                                                | die.com                                                                          |                               |           | ✓ <u>O</u> K<br>★ <u>Annuler</u> |
| Traduction<br>Nous vou<br>traduction<br>vite possi<br>Expedited<br>Mail:<br>Téléphon<br>Mes indic | an: CompRemind<br>as prions de nous fai<br>pour que nous puis<br>ible:<br>ar: Tester, Timo<br>ne:<br>cations: | CompRemind.0006@ -<br>re une proposition pour la<br>ssions faire l'adaptation le | - Runde nicht abges<br>e plus | schlossen |                                  |
| Toumoi r<br>Les tourne<br>File 1:<br>File 2:                                                      | n'a pas été dôturer<br>ois suivants n'ont pa                                                                  |                                                                                  | LPNG                          |           |                                  |
| File 3:<br>File 4:<br>File 5:                                                                     |                                                                                                    |                                                                                  |                               |           |                                  |

- 1. Enter your suggestion for improvement.
- 2. Tell us the contact person so we can get back to you in case of any questions.
- 3. The screenshot as attachment where you can add markings.

Therefore you help us improve the French version according to your wishes. Thank you!

# Until 1st of June 2014 the course data MUST be loaded from the Intranet

Until 1st of June 2014 all course data must be loaded from the ASG Intranet. In the future it will not be possible to manage handicap qualifying tournaments with unloaded courses. Please use our

#### instruction "Load course data" create new, edit, delete

It may occur that the tee off positions might be shifted. That is why it is very important you check the button "Hcp limit for tees" for your tournaments. Also your scorecards should be adjusted. This can be done with the button "Adjust tees" in the scorecard settings.

| Scorekarten-Einstellungen              |                                |                     |                              | ? 🗆 X               |
|----------------------------------------|--------------------------------|---------------------|------------------------------|---------------------|
| Bezeichnung dieses Typs:               | Scorekarte mit Ra              | hmen                |                              | <b>√</b> <u>о</u> к |
| <u>A</u> ngabe immer oder nicht beim   | Zählspiel:                     | nicht beim Z        | Zählspiel 💌                  | × <u>A</u> bbruch   |
| Darstellung als Striche oder Ziff      | ern:                           | Striche             | •                            |                     |
| ✓ bei <u>V</u> ierball oder Aggregat   | beide Spieler auf              | eine Karte          |                              | Tees anpassen       |
| Zusatzinformation bei Einzelspiele     | ern:                           | <club></club>       |                              |                     |
|                                        |                                |                     |                              |                     |
| Papierformat: DIN A4 - Portra          | it (hoch) - Manue              | ller Einzug         |                              |                     |
| Verschiebung des Ausdrucks:<br>Element | nach <u>r</u> echt<br>Position | ts: 1.00<br>Schrift | unten: 5.00 mm               |                     |
| Offset der Locheinträge                | 0.0                            | 39.3                | ▲ ▶ <u>N</u> eues Element F2 |                     |
| Sprung pro Loch                        | 0.0                            | 6.5                 | ▶ … <u>b</u> earbeiten F7    |                     |
| Sprung zum Kopf                        | 0.0                            | -5.6                | ▶ <u>e</u> ntfernen F5       |                     |
| Turniername+Datum                      | 7.0                            | 2.0 MLFU#           | In der Liste <u>h</u> och    |                     |
| Bild: LOGOX                            | 90.0                           | 5.0                 | In der Liste tief            |                     |
| Linie: 0.70                            | 5.0                            | 0.0                 |                              |                     |
| Linie: 0.70                            | 5.0                            | 28.0                | In Datei speichern           |                     |
| Linie: 0.70                            | 5.0                            | 38.0                | Von Datei laden              |                     |
| Linie: 0.20                            | 5.0                            | 44.5                |                              |                     |
| Linie: 0.20                            | 5.0                            | 51.0                | Sollzeiten                   |                     |

## Tournaments

#### Active status in lists

NEW You can now individually set each tournament to show the handicap status ACTIVE in tournament lists. To do so enter the check mark in the competition mask as follows:

| Furnierdate       | en: Wint    | erplausc     | h - 01.04  | 4.20 - Teilneh          | mer: 0 / (       | Gäste: 0   | ?                   | X    |
|-------------------|-------------|--------------|------------|-------------------------|------------------|------------|---------------------|------|
| -Name, Datu       | um, Platz-  |              |            |                         |                  |            | 4 =                 |      |
| K <u>ü</u> rzel   | 20003       | Name         | Winterp    | lausch                  |                  | ^<br>~     | Projekt             |      |
| <u>L</u> ochzahl  | 18 (36      | 5 -> 2 Runde | n, max. 10 | )8 -> 6 Runden)         |                  |            | + <u>N</u> eu       | F 11 |
| Datum             | 01.04.20    |              |            |                         |                  |            | ✓ Sichem            | FIL  |
| Platz             | 0056.1      | 18 Loch      | Platz      | ≡ ••• <u>M</u> ehre     | re Plätze in     | n Turnier  | 🗍 L <u>ö</u> schen  |      |
| Hcp-Grenze        | e der Absch | nläge H      | erren      | /36.0/-/-/-             |                  |            | [] <u>K</u> opieren |      |
|                   |             | D            | amen       | /36.0/-/-/-             |                  |            | 🧕 Spieler           |      |
| Ausschreibu       | ung         |              |            |                         |                  |            | 🟆 <u>E</u> rgebniss | e    |
| HCP-Grenze        | e           | .Meldung     |            | .Rechnen                | Hcp- <u>F</u> al | ktor       | 📄 Drucken           | F8   |
| <u>S</u> pielform |             | Einzel       |            |                         | Det              | ails       | S Nenngeld          |      |
| <u>Z</u> ählweise |             | Stableford   |            | •                       |                  |            | Abschluss           |      |
|                   |             |              |            |                         | (i) Info         | ormationen |                     |      |
| Stechen           |             | Letzte       |            |                         | 9, 6, 3, 2,      | , 1        | 💮 Internet          |      |
| Blind-Hole        |             | Nein         | •          |                         |                  |            | //O Online          |      |
| lahrespreisv      | wirks.      | Nein         | -          | <u>A</u> usschreib-Text | P <u>i</u> n-    | Positions  |                     |      |
| Intern/Gäst       | e           | Offen        | -          | Preise/Kategorie        | n <u>T</u> eamw  | ertung     | 📞 Telefon           |      |
| HCP-wirksa        | m           | Normal wit   | rksam      |                         | •                | 3          | 📑 Ende              |      |
|                   |             |              |            |                         |                  |            |                     |      |

| Spezielle Turnier-Konfiguration                                                                                                    | < |
|----------------------------------------------------------------------------------------------------|---|
| Wählen Sie hier diese Einstellungen zur Berechnung<br>des Turnier-Handicaps:         Handicaps runden         Automatik         Immer Handicaps der 1. Runde beibehalten         Preisklasseneinteilung anhand Turnierhandicap         Nettopreise nur für Spieler mit aktiver Vorgabe         Status 'aktiv' in Listen anzeigen |   |
| CR-Ausgleich: Automatisch   Par-Ausgleich bei unterschiedlichen Pars                                                                                                    | l |
| Unterschiedliche <u>S</u> pielformen für die einzelnen Runden                                                                                                    | l |
| Spezielle <u>F</u> ormel zur Hcp-Berechnung                                                                                                    |   |
| Individuelle Stableford-Punkte festlegen                                                                                                    |   |

#### Player's club in lists

For players that have a membership in several clubs there is a new option to display the desired club in lists, for example, for team tournaments (Interclub), even though the player's handicap is recorded in a different club.

All these clubs the player has a membership in will be provided when launching the guest Intranet query.

The PC CADDIE person mask will still show the club with handicapping authority as usual in *Home club*:

| Kontakt: Schmedding, Benedikt |                    |                         |                  |                  |  |  |  |  |
|-------------------------------|--------------------|-------------------------|------------------|------------------|--|--|--|--|
| Name                          |                    |                         |                  |                  |  |  |  |  |
| Suchkürzel                    | smbe               | Nr. 041.7003.00         | 0462             | Nr. wählen       |  |  |  |  |
| Titel                         |                    | Briefanrede             |                  | 0                |  |  |  |  |
| Vorname                       | Benedikt           |                         |                  | 3                |  |  |  |  |
| Nachname                      | Schmeddi           | ng                      |                  |                  |  |  |  |  |
| 🖤 Event                       | 备 <u>K</u> asse    | ៉ <mark>ា</mark> imetat | ole              |                  |  |  |  |  |
| Merkmale Adre                 | esse <u>2</u> .Adr | resse Zahlung           | g Inf <u>o</u> s | s Memo           |  |  |  |  |
| Exact HCP                     | 30.0               | Best HCP                |                  | Hcp-Spezial      |  |  |  |  |
| Heimatclub                    | 0056               | GC Flühli-Sörenbe       | erg              | $\equiv \dots +$ |  |  |  |  |
| Heimatclub-ID                 | 000004             |                         |                  |                  |  |  |  |  |

Click the + **symbol** to add another club manually and check it with the Intranet.

| Contakt: Schmedding, Benedikt |                    |                 |                   |                |                    |  |  |  |  |
|-------------------------------|--------------------|-----------------|-------------------|----------------|--------------------|--|--|--|--|
| Name                          |                    |                 |                   |                |                    |  |  |  |  |
| Suchkürzel                    | smbe               | Nr. 041         | .7003.00046       | 2 Nr. w        | ählen              |  |  |  |  |
| Titel                         |                    | B <u>r</u> iefa | anrede            | Party and      |                    |  |  |  |  |
| Vorname                       | Benedikt           |                 |                   | -1             |                    |  |  |  |  |
| Nachname                      | Schmeddi           | ing             |                   | Y              |                    |  |  |  |  |
| 🖤 Event                       | <u>الله K</u> asse | Ö               | <u>T</u> imetable |                |                    |  |  |  |  |
| Merkmale Adr                  | esse <u>2</u> .Ad  | resse           | Zahlung           | Inf <u>o</u> s | Memo               |  |  |  |  |
| Exact HCP                     | 30.0               | Best H          | ICP               | Hcp-9          | Spezial            |  |  |  |  |
| Heimatclub                    | 0056               | GC Flühli       | -Sörenberg        | =              | ··· <del>(+)</del> |  |  |  |  |
| Heimatclub-ID                 | 000004             |                 |                   |                | _                  |  |  |  |  |

| Weitere Clubs eintragen                                                                                                    | EX          |
|----------------------------------------------------------------------------------------------------|-------------|
| Geben Sie ein, in welchen Clubs diese Person<br>zusätzlich Mitglied ist, in denen aber nicht<br>die Vorgabe geführt wird.                                                   | ✓ <u>OK</u> |
| Weiterer Club       ID im Club         7737       Owingen Überlingen         Image: Club in Listen drucken       In Club         Image: Club in Listen drucken       Prüfen |             |
|                                                                                                    |             |

Set the check mark **print this club in lists** if, for example, the player should appear with this specific club on the start list though his home club is a different one (example: Interclub competitions, team competitions).

#### **Reminder for closing competition**

For a handicap qualifying tournament you will get the following notice if a tournament has not been closed. This notice will already appear after 3 pm on the same day of the tournament as soon as you close PC CADDIE and the closing process for the tournament has not yet been made. Also you will get this notice when starting PC CADDIE each morning. This also applies to Extra Day Score rounds.

|        | Runde nicht abgeschlossen                                         |                  |    |    |                |      |       | x    |
|--------|-------------------------------------------------------------------|------------------|----|----|----------------|------|-------|------|
|        | Folgende vorgabenwirksame Runden wurden noch nicht abgeschlossen: |                  |    |    |                |      |       |      |
| 03.04. | 14 Neues Turnier                                                  |                  |    | 18 | Einzel-Sta     | 4/0  | 14001 |      |
|        |                                                                   |                  |    |    |                |      |       |      |
|        |                                                                   |                  |    |    |                |      |       |      |
|        |                                                                   |                  |    |    |                |      |       |      |
|        |                                                                   |                  |    |    |                |      |       |      |
|        |                                                                   |                  |    |    |                |      |       | - 11 |
|        | 0                                                                 | Runde bearbeiten | F7 | Bu | inde abschlie: | ssen | F12   |      |
|        |                                                                   |                  |    | (  |                |      |       |      |

For a handicap qualifying tournament with several rounds you will be reminded of the closing process for each round.

#### Info text on Mygolfsuisse

You can now also add info text to each tournament for the ASG Intranet which will then be displayed on Mygolfsuisse. To do so click the button **Internet** in the competition mask.

| Intranet-Informationen (interne ID: 14) |              |                   |        |         |         |              | ×    |                  |
|-----------------------------------------|--------------|-------------------|--------|---------|---------|--------------|------|------------------|
| Name:                                   | Winterpla    | ausch             |        |         |         |              |      | <u>√ о</u> к     |
| Form:                                   | Einzel - S   | tableford; 18 L   | öcher  |         |         | ma           | nuel |                  |
| Informationen Kate                      | egorien      | Spielerzahl       | Mel    | degren  | zen     | Funktioner   | n    | C Kopieren F6    |
| Ausrichter:                             | Club         | *                 | ID:    |         |         | =            | •••  | o Parameter      |
| Bemerkung:                              |              |                   |        |         |         |              |      | h Francis        |
| Nenngeld-Info:                          |              |                   |        |         |         |              |      | ▶ <u>E</u> xport |
| Start:                                  | Tee:         |                   |        | Zei     | t:      | Uhr          |      |                  |
| Anzeige-Status:                         | Meldeli      | ste, Startliste u | nd Erg | ebnisli | ste     |              | •    |                  |
|                                         | Teamergel    | bnisse:           | (ke    | ine Te  | amwer   | tung zeigen) | •    |                  |
|                                         |              |                   |        |         |         |              |      |                  |
| Sichtbar ab: Meldeli                    | iste:        |                   | -7     | -1      | 0       | Uh           | r    |                  |
| Startlis                                | te:          |                   | -2     | -1      | 0       | Uh           | r    |                  |
| Ergebn                                  | isliste:     | • •               | 0      | +1      |         | Uh           | r    |                  |
|                                         |              |                   |        | Zul     | etzt ge | startet:     |      |                  |
| Spieler und Platz p                     | er Intranet  | prüfen            |        |         |         |              |      |                  |
| Meldeliste ins Intra                    | anet stellen | 1                 |        |         |         |              |      |                  |
| 💮 Startliste ins Intran                 | net stellen  |                   |        |         |         |              |      |                  |
| 💮 Ergebnisliste ins In                  | tranet stell | en                |        | _       |         |              |      |                  |
| Wettspiel im Intrar                     | net öffnen   |                   |        |         | Info-   | Texte        |      | × Abbruch        |

| Spe | Spezielle Intranet-Informationen |                 |                          |       |              |  |  |  |  |  |
|-----|----------------------------------|-----------------|--------------------------|-------|--------------|--|--|--|--|--|
|     |                                  |                 |                          |       |              |  |  |  |  |  |
| In  | fo 1                             | Info 2          | Text über Ergebnislisten |       | <u>√ о</u> к |  |  |  |  |  |
|     | Dies ist ein Einladungstur       | mier mit Gästen |                          | <hr/> | X Abbruch    |  |  |  |  |  |
|     |                                  |                 |                          | ~     |              |  |  |  |  |  |

#### **Display feature on Mygolfsuisse**

As you might know you can provide the tournament data for another club over the Intranet, i.e., if a tournament with several rounds will be continued in another club.

It is now possible to display a tournament on Mygolfsuisse at another club. An example could be a friendly match where players from your club but also from the neighbour club can sign on for.

To display a tournament on another club's Mygolfsuisse site, click the button **Internet** in the competition mask and then click **Export** as you can see below.

| Intranet-Informationen (interne ID: 12968)                | 23                  |
|-----------------------------------------------------------|---------------------|
| Name: Turniername<br>Form: Einzel - Stableford; 18 Löcher |                     |
| Informationen Kategorien Spielerzahl Meldegrenzen Funktio | nen   🧑 Kopieren F6 |
| Ausrichter: Club  ID:                                     | Parameter           |
| Bemerkung:                                                |                     |
| Nenngeld-Info:                                            | <u>Export</u>       |
| Start: Tee: Zeit: Uhr                                     | Intranet-Import     |
| Anzeige-Status: Meldeliste, Startliste und Ergebnisliste  | ▼                   |
| Teamergebnisse: (keine Teamwertung zeigen                 |                     |
| Sichtbar ab: Meldeliste:                                  | Jhr                 |
| Startliste:                                               | Jhr                 |
| Ergebnisliste: 0 +1 L                                     | Jhr III             |
| Zuletzt gestartet:                                        |                     |
| Spieler und Platz per Intranet prüfen                     |                     |
| Meldeliste ins Intranet stellen                           |                     |
| Startliste ins Intranet stellen                           |                     |
| Ergebnisliste ins Intranet stellen                        |                     |
| Sector Vettspiel im Intranet öffnen                       | Abbruch             |
|                                                           |                     |

| Turnierdaten export                                                                                                    | ieren: Winterplausch, 01.04.20 | ? _ ×                                                              |
|----------------------------------------------------------------------------------------------------|--------------------------------|--------------------------------------------------------------------|
| Mit dieser Funktion werden die Turnierdaten auf<br>einen Datenträger ausgegeben, um die Informationen<br>auf einen anderen Computer zu kopieren! |                                | <ul> <li> <u> <u>             A</u>usgeben         </u></li> </ul> |
| <u>A</u> usgewertete Runde:                                                                                                    | 1. Runde 💌                     | ➡ <u>E</u> nde                                                     |
| Ziel-Verzeichnis:                                                                                                    | C:\                            |                                                                    |
| <u>E</u> inzeldatei:                                                                                                    | 20003001                       |                                                                    |
|                                                                                                    | FTP-Upload FTP-Parameter F7    |                                                                    |
| <u>K</u> opieren:                                                                                                    | nur Namen speichern            |                                                                    |
| Automatisch für die                                                                                                    | ese Clubs bereitstellen:       |                                                                    |
|                                                                                                    |                                |                                                                    |
| und bei diesen Club                                                                                                    | os anzeigen:                   |                                                                    |
|                                                                                                    | 0410085                        |                                                                    |
| Sperrung des lokale                                                                                                    | en Inranet-Uploads aktivieren  |                                                                    |

- 1. Enter the check mark for making it available
- 2. This is where you would enter the club number of the club that should be allowed to load the whole tournament into its own tournament list and continue to work with it.
- 3. This is where you enter the club number of the club where the tournament should additionally be displayed at on Mygolfsuisse. In case of several club numbers you separate the numbers with a ";" (semicolon).

#### Setting the number of registrations for tournaments

Now it is possible, for example, with a scramble, to set the minimum and maximum number of players that can sign on together.

Click the button "Intranet" in the relevant tournament and you will find the necessary settings in the tab "Number of players".

| Intranet-Inform                                         | atio                        | nen (inte                                               | rne ID: 14                                               | 4)                                 |                                        |            |     |                    | ×  |
|---------------------------------------------------------|-----------------------------|---------------------------------------------------------|----------------------------------------------------------|------------------------------------|----------------------------------------|------------|-----|--------------------|----|
| <u>N</u> ame:                                           |                             | Winterplausch                                           |                                                          |                                    | <b>√ <u>о</u>к</b>                     |            |     |                    |    |
| Form:                                                   |                             | Einzel - Sta                                            | ableford; 18                                             | Locher                             |                                        | man        | uel |                    |    |
| Informationen                                           | Kate                        | gorien                                                  | Spielerzahl                                              | Meld                               | egrenzen                               | Funktionen |     | 다 <u>K</u> opieren | F6 |
| Gesamt-Teilnehm                                         | er:                         | Maxima<br><u>d</u> avon (                               | il <u>t</u> otal:<br>Gäste:                              | 60<br>15                           |                                        |            |     | Parameter          |    |
| Die folgende Anza<br>Internet-Anmeldu                   | ihl Tei<br>ngen             | lnehmerplä<br>und kann lo                               | tze ist reserv<br>okal nicht ge                          | riert für<br>bucht we              | erden:                                 |            |     | ▶ <u>E</u> xport   |    |
| Internet-Anmeldu                                        | ng:                         | Maxima                                                  | il <u>t</u> otal:                                        | 40                                 |                                        |            |     |                    |    |
|                                                         |                             | <u>d</u> avon (                                         | äste:                                                    | 15                                 |                                        |            |     |                    |    |
| Warteliste:                                             |                             | Maxima<br><u>d</u> avon (                               | il <u>t</u> otal:<br>Säste:                              | 10<br>5                            |                                        |            |     |                    |    |
| Als Gäste zugelass                                      | en:                         |                                                         |                                                          |                                    |                                        |            |     |                    |    |
| (keine Einschrä                                         | nkung                       | )                                                       | •                                                        |                                    |                                        |            | =   |                    |    |
| Bei der Anme Bei Vierer ode Abmeldung p Pro Anmeldung d | ldung<br>er Scra<br>er Inti | kann ein S<br>mble dürfe<br>ranet ermög<br>nzahl Spiele | tartwunsch a<br>n sich auch l<br>glichen<br>er minimal/m | angegebe<br>Einzelspio<br>naximal: | en werden<br>eler anmelder<br><u>/</u> |            |     | × Abbruch          |    |

# EDS rounds - result types

It is also new that you can choose the result type for EDS rounds. So EDS rounds can also be not handicap qualifying.

| Ergebnisse lochweise eingeben                        |                                                                        |                          |  |  |
|------------------------------------------------------|------------------------------------------------------------------------|--------------------------|--|--|
| <u>S</u> pieler:<br><u>P</u> latz:<br>Prüfen Sie fol | Richter, Heike Hop:34,0 /41<br>Schmedding-D - aa 1-9<br>gende Angaben: | <u>OK</u> <u>Abbruch</u> |  |  |
| Information:                                         | EDS:                                                                   |                          |  |  |
| <u>E</u> rgebnistyp:                                 | Normales Ergebnis                                                      |                          |  |  |
| <u>W</u> irksam:                                     |                                                                        |                          |  |  |
| 🔲 Resultat p                                         | er Intranet an den Heimatclub senden                                   |                          |  |  |

### **CBA** calculation

Since 2014 the CBA is being calculated in a slightly adjusted way.

| CBA Berechnung              |                          |         |  |  |
|-----------------------------|--------------------------|---------|--|--|
|                             | CBA-Bewertung ausdrucken |         |  |  |
|                             | Summe Gepuffert          |         |  |  |
| Spieler Klasse 1 (bis 4.4)  | 0 0                      | Abbruch |  |  |
| Spieler Klasse 2 (bis 11.4) | 1 U                      |         |  |  |
| Spieler Masse 3 (Dis 18.4)  |                          |         |  |  |
| Total                       | U U<br>1 0               |         |  |  |
| 1 Otal                      | 1 0                      |         |  |  |
|                             |                          |         |  |  |
| Spieler mit Problemen: 💦 👸  | 🖕 Spielerliste drucken 🕞 |         |  |  |
|                             |                          |         |  |  |
|                             |                          |         |  |  |
|                             |                          |         |  |  |
|                             |                          |         |  |  |
|                             |                          |         |  |  |
| 1                           |                          |         |  |  |
|                             |                          |         |  |  |